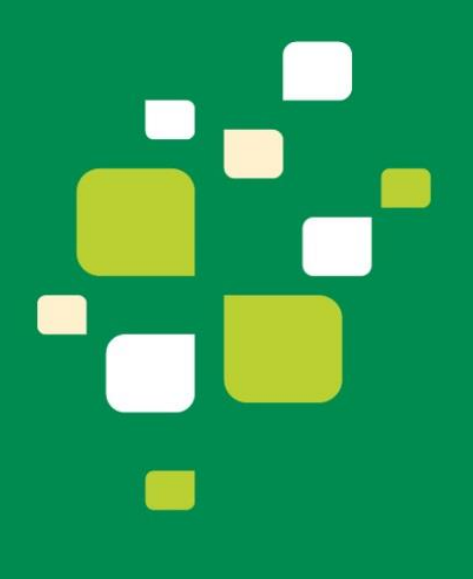

# Manual Sistema GCO Gestão de Contratantes e Ocorrências

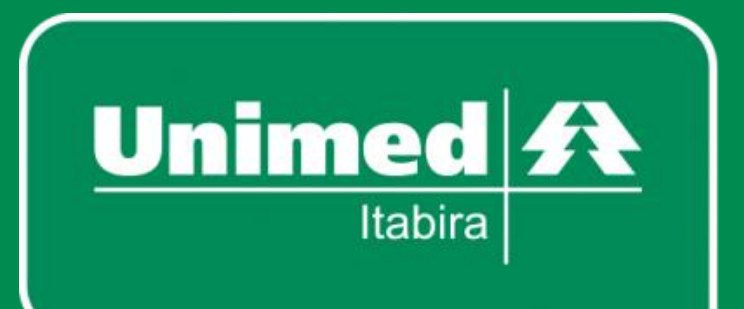

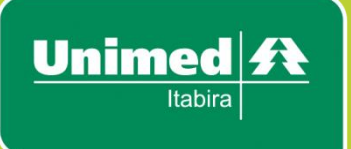

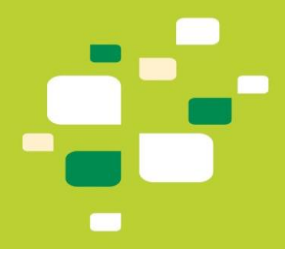

# Sumário

| Informações de Acesso ao sistema                        | 2 |
|---------------------------------------------------------|---|
| Menus do Sistema                                        | 3 |
| Para realizar uma nova inclusão                         | 4 |
| Para realizar uma nova exclusão                         | 8 |
| Para realizar uma nova solicitação de 2ª via de cartão1 | 1 |
| Função Buscar Ocorrências1                              | 3 |
| Função Carga XLS para Inclusões1                        | 4 |

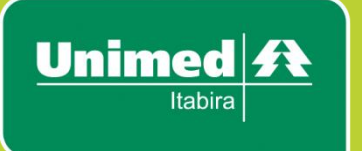

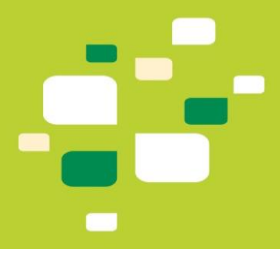

# Manual Sistema GCO

Prezado cliente,

O Sistema GCO - Gestão de Contratantes e Ocorrências, é um sistema próprio de gestão da Unimed Itabira via *web,* disponibilizado para as empresas realizarem movimentações em seus contratos de plano de saúde, a fim de incluir e excluir beneficiários, e solicitar 2ª vias de cartão, de forma ágil, fácil e prática!

#### Informações de Acesso ao sistema

Endereço: http://www.unimeditabira.coop.br/gco

Todo usuário receberá um *login* e senha padrão. No primeiro acesso será solicitado que uma nova senha seja cadastrada.

A senha de acesso é de uso pessoal e intransferível, pois toda ação realizada no sistema será de responsabilidade do usuário.

Tela inicial do sistema:

|                     | <b>.:: GCO :: Unimed Itabira ::.</b><br>Gestão de Contratantes e Ocorrências |                     |                             | Unimed A<br>ISO<br>9001<br>2015    |                                   |          |
|---------------------|------------------------------------------------------------------------------|---------------------|-----------------------------|------------------------------------|-----------------------------------|----------|
|                     | Olá, <b>Admini</b>                                                           | istrador - Testes I | i <b>nternos</b> , seja ben | n-vindo ao GCO - Unimed            | d Itabira! <u>( <b>Sair</b> )</u> |          |
|                     | Home                                                                         | Ocorrências         | Meus Dados                  |                                    |                                   |          |
| >> GCO / <b>H</b> @ | >> GCO / Home                                                                |                     |                             |                                    |                                   |          |
|                     |                                                                              | Estati              | ísticas de util             | ização do <b>GCO</b> p             | ara Ocorrências de suas er        | ntidades |
|                     |                                                                              |                     |                             | Estatística                        | IS GERAIS:                        |          |
|                     | Statu                                                                        | us de Ocorrências   |                             | INCLUSÕES                          | EXCLUSÕES                         | 2ª VIA   |
|                     | PE                                                                           | NDENTES             |                             | 1 🔥                                | 0 🔺                               | 0 🛝      |
|                     | FIN                                                                          | IALIZADAS           |                             | 241                                | 142                               | 17       |
|                     |                                                                              | TOTAIS              |                             | 242                                | 142                               | 17       |
|                     |                                                                              |                     |                             |                                    |                                   |          |
|                     |                                                                              |                     | С                           | artões Unimed                      | l para retirada (0)               |          |
|                     | # Ocorrêno                                                                   | cia                 | Nome                        | Plano/Empresa<br>Nenhum cartão dis | Data p/ Ent                       | rega:    |
|                     |                                                                              |                     |                             |                                    |                                   |          |

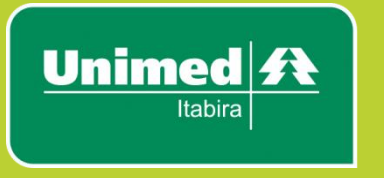

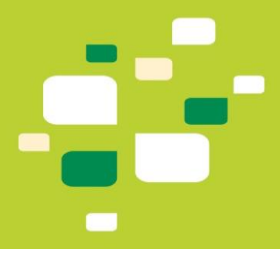

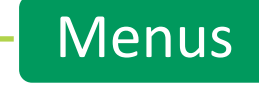

#### Menus do Sistema

Home: direciona o usuário para a tela inicial do sistema.

**Meus dados:** direciona o usuário para a tela de cadastro com seus dados pessoais e possibilidade de alteração de senha.

**Ocorrências:** direciona o usuário para de administração das ocorrências de inclusões, exclusões e solicitação de 2ª via de cartão, conforme a seguir:

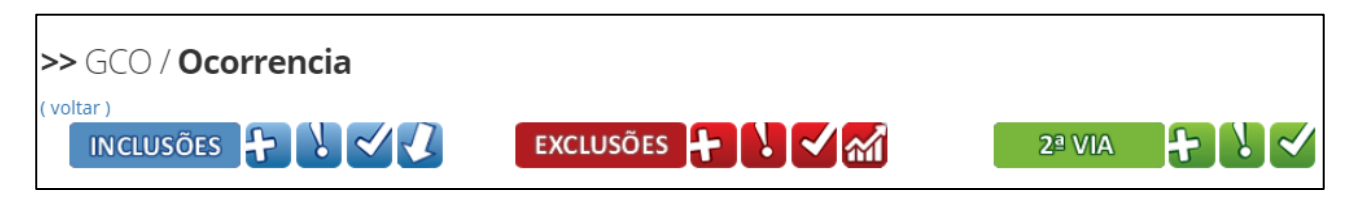

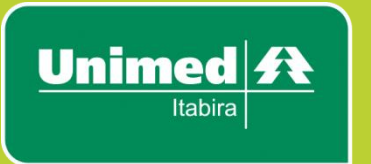

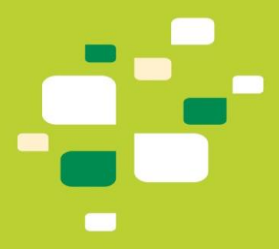

# Inclusões Menu Ocorrências / INCLUSÕES DE DE DE DE CORE Para realizar uma nova inclusão clicar no ícone Será exibida a seguinte tela: Inclusão Corrência de Inclusão : Unimed Itabira : Cadastro Completo Criar Inclusão Normal Digite o primeiro nome Incluir Dependente Para reaproveitar dados para um dependente, é necessário que o titular já esteja cadastrado! Ao visualizar o nome desejado, clique sobre ele e depois clique em "incluir dependente".

O sistema exibirá duas opções no processo de inclusão:

**Cadastro completo:** (botão azul) você será redirecionado para o formulário de inclusão habitual. Pode ser usado para incluir titulares e dependentes normalmente.

**Reaproveitar dados do titular:** no momento da inclusão de DEPENDENTES, caso o titular já tenha sido cadastrado no Sistema GCO anteriormente, basta digitar <u>seu nome ou código da ocorrência</u> e selecionar o titular desejado na lista exibida. Esta opção reaproveitará dados em comum de titulares e dependentes.

A ferramenta 'Reaproveitar Dados do Titular' possui a função de reutilizar dados já inseridos no Sistema GCO de uma ocorrência de inclusão de um titular, na ocorrência de inclusão de um dependente.

Assim, os campos em comum - *matrícula, lotação, data de admissão, telefone e logradouro completo,* serão reaproveitados, sem a necessidade de digitar manualmente estes mesmos dados na ocorrência do dependente.

Após escolher uma das opções acima, será exibida a seguinte tela:

|                                       | :: GCO :: Oco                                           | rrência de Inclusão :: Unimed Itabira ::                                                    |                          |               |
|---------------------------------------|---------------------------------------------------------|---------------------------------------------------------------------------------------------|--------------------------|---------------|
| Assunto:                              | Nova Inclusão - 10/10/19                                |                                                                                             |                          |               |
| Contratante/Plano*:                   | Selecione                                               |                                                                                             | •                        |               |
| Responsável:                          | Administrador - Testes Int                              | ternos                                                                                      |                          |               |
| 1. :: Dados da Inclusão ::            |                                                         |                                                                                             |                          |               |
| 1.1 Nome Completo*:                   |                                                         |                                                                                             |                          |               |
| 1.2 Nome Titular***:                  | Somente se o campo acin                                 | na for um DEPENDENTE                                                                        |                          |               |
| 1.3 Data Nascimento*:                 | dd/mm/aaaa                                              | 1.4 <b>Nas</b> o                                                                            | cido Vivo*:              |               |
| 1.5 Sexo*:                            | Selecione 🔻                                             | 1.6 <b>Est</b>                                                                              | tado Civil*:             | Selecione 🔻   |
| 1.7 Tipo de Usuário*:                 | Titular                                                 | T                                                                                           |                          |               |
| 1.8 Nome do Pai*:                     |                                                         | 1.9 <b>Nome</b>                                                                             | e da Mãe*:               |               |
| 1.10 CPF*:                            |                                                         |                                                                                             | 1.11 PIS:                |               |
| 1.12 <b>RG*:</b>                      |                                                         | 1.13 Emis                                                                                   | são do RG:               | dd/mm/aaaa    |
| 1.14 CNS:                             |                                                         | 1.15                                                                                        | Matrícula:               |               |
| 1.16 <b>Lotaçao:</b>                  |                                                         | 1.17 Data A                                                                                 | Admissão*:               | dd/mm/aaaa    |
| 1.18 Telefone particular*:            | Celular ou Fixo                                         |                                                                                             |                          |               |
| 1.19 Logradouro*:                     | Rua/Avenida/Praça Fulanc                                | o de Tal 1.20                                                                               | Número*:                 |               |
| 1.21 Complemento:                     |                                                         | 1.1                                                                                         | .22 Bairro*:             | Bairro Fulano |
| 1.23 Cidade*:                         |                                                         |                                                                                             | 1.24 CEP*:               |               |
| *** Caso esta inclusão seja para um d | ependende, é obrigatório info                           | rmar o nome do Titular (campo 1.2).                                                         |                          |               |
| 2. :: Interações na Ocorrência        |                                                         |                                                                                             |                          |               |
| 2.1 Responsável:                      | Administrador - Testes Int                              | ternos                                                                                      |                          |               |
| 2.2 Observações:                      |                                                         |                                                                                             |                          |               |
| 2.3 Anexo:                            | Escolher arquivo Nenhu<br>Para mais de um arquivo, comp | um arquivo selecionado<br>acte-os e envie como um arquivo .ZIP                              |                          |               |
| Se houver                             | Para novas INCLUS<br>erro no envio do anexo, entr       | ÕES, envie anexos os documentos obrigató<br>e em contato: posvendas@unimeditabira.coop.br ( | órios.<br>(envie o print | do erro).     |
|                                       |                                                         | Enviar Ocorrência                                                                           |                          |               |

O usuário deverá preencher os dados do beneficiário a ser incluído e anexar os documentos obrigatórios para a inclusão.

Deverá ser informado em qual plano o beneficiário será incluído.

Os campos marcados com o \* (asterisco) são de preenchimento obrigatório. Caso não sejam preenchidos, o sistema não salvará a inclusão e mensagens de alerta serão exibidas, como no caso abaixo:

| 192.168.0.223 diz:                                                                               | ×  |
|--------------------------------------------------------------------------------------------------|----|
| Atenção: Quando usuário é 'Dependente',<br>O preenchimento é obrigatório:<br>>'Grau Parentesco'. |    |
|                                                                                                  | ОК |

Unimed

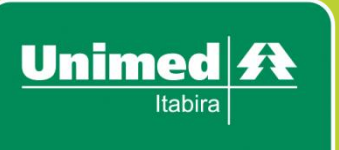

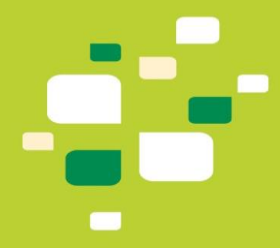

Somente um arquivo pode ser anexado por inclusão, preferencialmente em formato PDF. Caso os documentos excederem mais de um arquivo, poderá enviar no formato de pasta ZIP.

Ao terminar o preenchimento, clique no botão Enviar Ocorrência

A seguinte tela será exibida após o envio:

|                                                   |                                     | <b>(</b>                | Versão para Impressão |
|---------------------------------------------------|-------------------------------------|-------------------------|-----------------------|
|                                                   | GCO :: Ocorrência de Inclusão :: L  | Inimed Itabira ::       |                       |
| Ocorrência:                                       | UNIGCO.45                           |                         |                       |
| Assunto:                                          | Nova Inclusão - 11/05/17            |                         |                       |
| Contratante:                                      | Unimed Itabira Cooperativa de Traba | alho Médico             |                       |
| Plano / Código:                                   | Plano de Testes 010101001           |                         |                       |
| Responsável:                                      | Luana - Cliente                     |                         |                       |
| Status:                                           | Nova Ocorrência                     |                         |                       |
| 1. :: Dados da Inclusão ::                        |                                     |                         |                       |
| 1.1 Nome Completo*:                               | Fulano de tal - teste               |                         |                       |
| 1.1 Nome Titular:                                 |                                     |                         |                       |
| 1.2 Data Nascimento*:                             | 28/05/1988                          | 1.3 Nascido Vivo*:      |                       |
| 1.4 Sexo*:                                        | Feminino                            | 1.5 Estado Civil*:      | Solteiro(a)           |
| 1.6 Tipo de Usuário*:                             | Titular                             | 1.7 Grau de Parentesco: |                       |
| 1.8 Nome do Pai*:                                 | Fulano de tal pai                   | 1.9 Nome da Mãe*:       | Fulana de tal mae     |
| 1.10 CPF:                                         | 05383370609                         | 1.11 <b>PIS:</b>        | 12365488777           |
| 1.12 <b>RG:</b>                                   | 11452669                            | 1.13 Emissão do RG:     | 08/08/2000            |
| 1.14 CNS:                                         | 25698548555                         | 1.15 Matrícula:         |                       |
| 1.16 Telefone:                                    | 3138344341                          |                         |                       |
| 1.17 Logradouro:                                  | Rua João Júlio de Oliveira Jota     | 1.18 Número:            | 366                   |
| 1.19 Complemento:                                 |                                     | 1.20 Bairro:            | Bela Vista            |
| 1.21 Cidade:                                      | Itabira                             | 1.22 <b>CEP:</b>        | 35900099              |
| 2. :: Interações na Ocorrência ::                 |                                     |                         |                       |
|                                                   | NOVA INTERAÇÃO                      |                         |                       |
| Interação <b>#1</b><br>Por <b>Luana - Cliente</b> | Anotação: N/A                       |                         |                       |
| em 11/05/2017 15:15                               | Anexo: N/A                          |                         |                       |
| Status: Nova Ocorrência                           | Status Dec. Saúde: -                |                         |                       |
|                                                   | NOVA INTERAÇÃO                      |                         |                       |

A ocorrência registrada será recebida pela Unimed Itabira, que fará a conferência dos dados preenchidos e documentos anexados. Caso haja alguma pendência, a inclusão será devolvida para a empresa solicitante, com indicação da pendência a ser sanada.

A empresa solicitante fará as retificações e devolverá novamente a inclusão para a Unimed, numa nova interação.

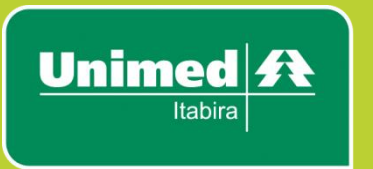

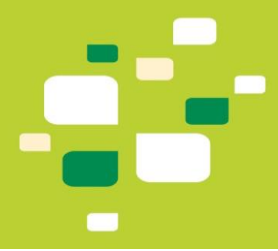

As "interações" serão realizadas entre a empresa e a Unimed Itabira até que a inclusão esteja totalmente correta, para que assim seja finalizada.

Toda interação acerca da inclusão será realizada via sistema GCO, para que se obtenha um histórico do processo.

Caso falte alguma observação ou algum documento, ou caso a Unimed tenha devolvido a inclusão, você poderá clicar em NOVA INTERAÇÃO para acrescentar a informação solicitada.

Após a edição, você deverá salvar a interação realizada.

Caso necessário, você poderá imprimir a ocorrência realizada, clicando no botão 🖨 Versão para Impressão

Para visualizar as inclusões pendentes, você poderá clicar no sinal <sup>4</sup>na tela inicial ou em <sup>1</sup>. Serão listadas todas as inclusões pendentes da sua empresa.

| Ocorrencias de Inclusão com status <b>Pendente.</b><br>Encontrado(s) 1 resultado(s) na busca. |           |                               |                       |                |          |                 |       |
|-----------------------------------------------------------------------------------------------|-----------|-------------------------------|-----------------------|----------------|----------|-----------------|-------|
| BUSCAR OCORRÊNCIAS                                                                            |           |                               |                       |                |          |                 |       |
| #                                                                                             | Código    | Empresa                       | Nome                  | Aberto Em      | Тіро     | Status          | Ações |
| 1                                                                                             | UNIGCO.45 | Unimed Itabira Cooperativa de | Fulano de tal - teste | 11/05/17 15:15 | Inclusão | Nova Ocorrência | Ver   |

Para listar todas as inclusões finalizadas, basta clicar no sinal . Serão listadas todas as inclusões finalizadas da sua empresa.

|   | Ocorrencias de Inclusão com status Finalizado. |                                                                                                    |                                              |                |            |            |       |
|---|------------------------------------------------|----------------------------------------------------------------------------------------------------|----------------------------------------------|----------------|------------|------------|-------|
|   |                                                | E                                                                                                    | ncontrado(s) <b>6</b> resultado(s) na busca. |                |            |            |       |
|   |                                                |                                                                                                    | BUSCAR OCORRÊNCIAS                           |                |            |            |       |
| # | Código                                         | Empresa                                                                                                    | Nome                                         | Aberto Em      | Tipo       | Status     | Acões |
| - |                                                | University of the first state of the state of the state o | -                                            | 02/04/47 45-47 | la due ? e | Deelleede  | Mar   |
|   | UNIGCO.37                                      | Unimed Itabira Cooperativa de                                                                                                    | gn                                           | 03/04/17 10:47 | Inclusão   | Finalizado | ver   |
| 2 | UNIGCO.33                                      | Unimed Itabira Cooperativa de                                                                                                    | Natalya Cunha                                | 09/03/17 17:11 | Inclusão   | Finalizado | Ver   |
| 3 | UNIGCO.32                                      | Unimed Itabira Cooperativa de                                                                                                    | Rafaela Nunes                                | 09/03/17 17:09 | Inclusão   | Finalizado | Ver   |
| 4 | UNIGCO.29                                      | Unimed Itabira Cooperativa de                                                                                                    | Luana Morais Alvarenga                       | 06/03/17 15:33 | Inclusão   | Finalizado | Ver   |
| 5 | UNIGCO.28                                      | Unimed Itabira Cooperativa de                                                                                                    | Rafael Diego Barbosa                         | 28/12/16 09:17 | Inclusão   | Finalizado | Ver   |
| 6 | UNIGCO.22                                      | Unimed Itabira Cooperativa de                                                                                                    | Rafael Diego Barbosa                         | 19/12/16 16:14 | Inclusão   | Finalizado | Ver   |

Os usuários da mesma empresa poderão ver todas as ocorrências registradas, independente se foi registrada por ele ou não.

Para editar uma ocorrência pendente ou visualizar uma ocorrência finalizada basta clicar em seu código ou no botão

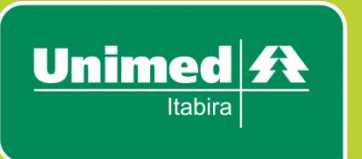

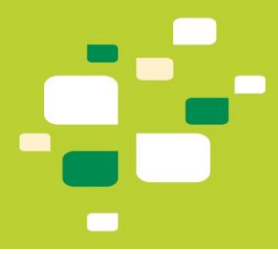

### Exclusões

Menu ocorrências / EXCLUSÕES 🕂 ....✓

Para realizar uma nova exclusão ir no sinal 🚼

Será exibida a seguinte tela:

|                                     | :: GCO :: Ocorrência de Exclusão :: Unime                                                                        | d Itabira ::                     |             |
|-------------------------------------|----------------------------------------------------------------------------------------------------|----------------------------------|-------------|
| Assunto:                            | Exclusão - 10/10/19                                                                                              |                                  |             |
| Contratante:                        | Selecione                                                                                                    | T                                |             |
| Responsável:                        | Administrador - Testes Internos                                                                                  |                                  |             |
| 1. :: Dados da Exclusão ::          |                                                                                                    |                                  |             |
| 1.1 Nome Completo*:                 |                                                                                                    | 1.2 Tipo Usuário*:               | Titular 🔻   |
| 1.3 Código Usuário*:                |                                                                                                    | 1.4 Telefone Particular*:        | 9 8888-8888 |
| 1.5 Motivo do<br>cancelamento*:     | Selecione                                                                                                    | 1.6 Data p/Exclusão***:          | 10/10/2019  |
| 1.7 Outro Motivo - Justificar:      |                                                                                                    |                                  |             |
| 1.8 Data Rescisão:                  | dd/mm/aaaa                                                                                                    | 1.9 Contribuição Pagto*:         | Sim 🔻       |
| 1.10 Início da Contribuição:        | dd/mm/aaaa                                                                                                    | 1.11 Término da<br>Contribuição: | dd/mm/aaaa  |
| *** Conforme RN412 (11/05/17), cano | elamento só poderá ser solicitado com a data do dia.                                                             |                                  |             |
| 2. :: Dependentes ::                |                                                                                                    |                                  |             |
| # Nome do Dependente (s             | e houver):                                                                                                    | Cartão Dependente:               |             |
| 1                                   |                                                                                                    |                                  |             |
| (+) Adicionar dependente (-)        | Remover dependente                                                                                               |                                  |             |
| 3. :: Interações na Ocorrência      | <b></b>                                                                                                    |                                  |             |
| 3.1 Responsável:                    | Administrador - Testes Internos                                                                                  |                                  |             |
| 3.2 Observações:                    |                                                                                                    | 1                                |             |
| 3.3 Anexo:                          | Escolher arquivo Nenhum arquivo selecionado<br>Para mais de um arquivo, compacte-os e envie como um arquivo .ZIP |                                  |             |
|                                     | Enviar Ocorrência                                                                                                |                                  |             |

Todos os campos deverão ser preenchidos para registrar a ocorrência de exclusão.

Caso o motivo do cancelamento seja demissão sem justa causa ou aposentadoria, e houver contribuição para pagamento do plano\*, será necessário anexar o termo de ciência do direito de permanência, conforme mensagem abaixo:

<sup>\*</sup> Considera-se contribuição qualquer valor pago pelo empregado, inclusive com desconto em folha de pagamento, para custear parte ou a integralidade da contraprestação pecuniária (mensalidade) de seu plano de saúde. Não caracteriza contribuição: 1) O pagamento de qualquer valor referente aos dependentes; 2) O pagamento de coparticipação pela realização de procedimentos.

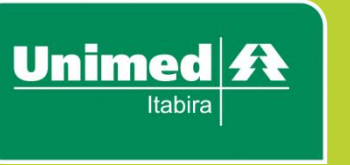

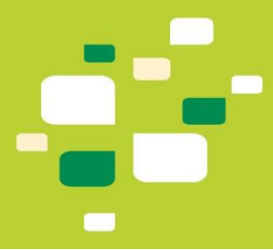

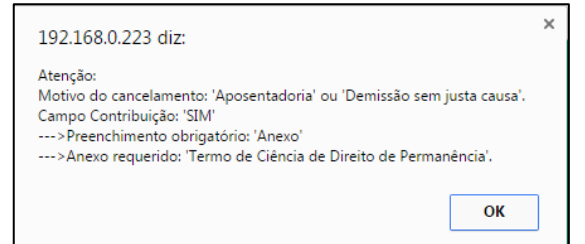

Caso o titular tenha dependentes ativos, o campo <u>2:Dependentes</u> deverá ser preenchido informando o nome e o número do cartão de cada dependente. Basta clicar no botão (+) Adicionar dependente

Para salvar e enviar a ocorrência para a Unimed, clique em Enviar Ocorrência

Caso falte alguma observação ou algum documento, ou caso a Unimed tenha devolvido a exclusão, você poderá clicar em NOVA INTERAÇÃO para acrescentar a informação solicitada.

Após a edição, você deverá salvar a interação realizada.

A seguinte tela será exibida após o envio:

|                                   |                                                       | 🖶 Versão para Impressão          |  |  |
|-----------------------------------|-------------------------------------------------------|----------------------------------|--|--|
| :: GCO                            | :: GCO :: Ocorrência de Exclusão :: Unimed Itabira :: |                                  |  |  |
| Ocorrência:                       | UNIGCO.43                                             |                                  |  |  |
| Assunto:                          | Exclusão - 09/05/17                                   |                                  |  |  |
| Contratante:                      | Unimed Itabira Cooperativa de Trabal                  | ho Médico                        |  |  |
| Responsável:                      | Luana - Cliente                                       |                                  |  |  |
| Status:                           | Nova Ocorrência                                       |                                  |  |  |
| 1. :: Dados da Exclusão ::        |                                                       |                                  |  |  |
| 1.1 Nome p/Exclusão*:             | Fulano de tal - teste                                 |                                  |  |  |
| 1.2 Código Usuário*:              | 0193089969695689                                      | 1.3 Data p/Exclusão*: 09/05/2017 |  |  |
| 1.4 Motivo do cancelamento*:      | Demissão/exoneração SEM justa caus                    | a                                |  |  |
| 1.5 Data Rescisão*:               | 10/05/2017                                            | 1.6 Contribuição Pagto*: Não     |  |  |
| 1.7 Início da Contribuição:       |                                                       | 1.8 Término da Contribuição:     |  |  |
| 2. :: Dependentes ::              |                                                       |                                  |  |  |
|                                   |                                                       |                                  |  |  |
| 3. :: Interações na Ocorrência :: |                                                       |                                  |  |  |
|                                   | NOVA INTERAÇÃO                                        |                                  |  |  |
| Interação <b>#1</b>               | Anotação: N/A                                         |                                  |  |  |
| em 09/05/2017 10:48               | Anexo:<br>Status: Nova Ocorrência                     |                                  |  |  |
|                                   | NOVA INTERAÇÃO                                        |                                  |  |  |

Caso necessário, você poderá imprimir a ocorrência realizada, clicando no botão 🖨 Versão para Impressão

Para visualizar as exclusões pendentes, você poderá clicar no sinal <sup>1</sup>na tela inicial ou em

|   |           | Ocorren                       | cias de Exclusão com stat<br>Encontrado(s) 6 resultado(s) na bu<br>BUSCAR OCORRÊNCI | us <b>Pendente</b> .<br><sub>sca.</sub><br>AS |          |                 |       |
|---|-----------|-------------------------------|-------------------------------------------------------------------------------------|-----------------------------------------------|----------|-----------------|-------|
| # | Código    | Empresa                       | Nome                                                                                | Aberto Em                                     | Тіро     | Status          | Ações |
| 1 | UNIGCO.43 | Unimed Itabira Cooperativa de | Fulano de tal - teste                                                               | 09/05/17 10:48                                | Exclusão | Nova Ocorrência | Ver   |
| 2 | UNIGCO.42 | Unimed Itabira Cooperativa de | Teste final                                                                         | 26/04/17 11:44                                | Exclusão | Nova Ocorrência | Ver   |
| 3 | UNIGCO.41 | Unimed Itabira Cooperativa de | Darlan Castro                                                                       | 19/04/17 15:10                                | Exclusão | Nova Ocorrência | Ver   |
| 4 | UNIGCO.40 | Unimed Itabira Cooperativa de | Rafaela Nunes                                                                       | 13/04/17 12:28                                | Exclusão | Nova Ocorrência | Ver   |
| 5 | UNIGCO.38 | Unimed Itabira Cooperativa de | gh                                                                                  | 05/04/17 16:52                                | Exclusão | Nova Ocorrência | Ver   |
| 6 | UNIGCO.30 | Unimed Itabira Cooperativa de | Luana Morais Alvarenga                                                              | 06/03/17 15:43                                | Exclusão | Em Atendimento  | Ver   |

Para listar todas as exclusões finalizadas, basta clicar no sinal. Serão listadas todas as exclusões finalizadas da sua empresa.

| Ocorrencias de Exclusão com status <b>Finalizado</b> .<br>Encontrado(s) 1 resultado(s) na busca. |                    |           |                               |      |                |          |            |       |
|--------------------------------------------------------------------------------------------------|--------------------|-----------|-------------------------------|------|----------------|----------|------------|-------|
|                                                                                                  | BUSCAR OCORRÊNCIAS |           |                               |      |                |          |            |       |
|                                                                                                  | #                  | Código    | Empresa                       | Nome | Aberto Em      | Тіро     | Status     | Ações |
|                                                                                                  | 1                  | UNIGCO.39 | Unimed Itabira Cooperativa de | gh   | 05/04/17 16:52 | Exclusão | Finalizado | Ver   |

Os usuários da mesma empresa poderão ver todas as ocorrências registradas, independente se foi registrada por ele ou não.

Para editar uma ocorrência pendente ou visualizar uma ocorrência finalizada basta clicar em seu código ou no botão

<u>Unimed</u>

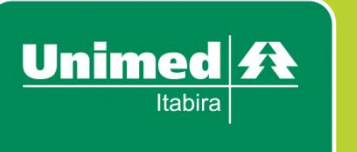

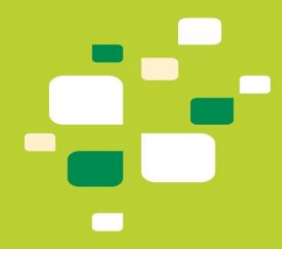

## Solicitação de 2ª via de cartão

Menu ocorrências /

2ª VIA

Para realizar uma nova solicitação de 2ª via de cartão ir no sinal

Será exibida a seguinte tela:

|                                      | :: GCO :: Ocorrência de 2ª Via de Cartão :: Unimed Itabira ::                                                    |
|--------------------------------------|----------------------------------------------------------------------------------------------------|
| Assunto:                             | Solicitaçao 2ª Via - 10/10/19                                                                                    |
| Contratante:                         | Unimed Itabira Cooperativa De Trabalho Médico (1)                                                                |
| Responsável:                         | Administrador - Testes Internos                                                                                  |
| 1. :: Dados da Solicitação 2ª Via :: |                                                                                                    |
| 1.1 Nome Completo:                   |                                                                                                    |
| 1.2 Código Carteirinha:              | 1.3 Motivo da Solicitação Selecione 🔻                                                                            |
| 2. :: Interações na Ocorrência ::    |                                                                                                    |
| 2.1 Responsável:                     | Administrador - Testes Internos                                                                                  |
| 2.2 Observações:                     |                                                                                                    |
| 2.3 <b>Anexo:</b>                    | Escolher arquivo Nenhum arquivo selecionado<br>Para mais de um arquivo, compacte-os e envie como um arquivo .ZIP |
|                                      | Enviar Ocorrência                                                                                                |

O usuário deverá preencher os dados do beneficiário e caso seja necessário poderá anexar algum documento de acordo com o motivo da solicitação, por exemplo, boletim de ocorrência em caso de roubo.

Ao terminar o preenchimento, você deverá clicar no botão Enviar Ocorrência

A ocorrência registrada será recebida pela Unimed, que fará a conferência dos dados preenchidos e documentos anexados. Caso haja alguma pendência, a inclusão será devolvida para a empresa solicitante, com indicação da pendência a ser sanada.

A empresa solicitante fará as retificações e devolverá novamente a inclusão para a Unimed, numa nova interação.

As "interações" serão realizadas entre a empresa e a Unimed até que a solicitação de segunda via esteja totalmente correta, para que assim seja finalizada.

Toda interação acerca da inclusão será realizada via sistema GCO, para que se obtenha um histórico do processo.

Caso falte alguma observação ou algum documento, ou caso a Unimed tenha devolvido a solicitação, você poderá clicar em NOVA INTERAÇÃO para acrescentar a informação solicitada.

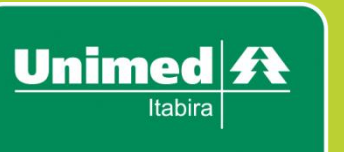

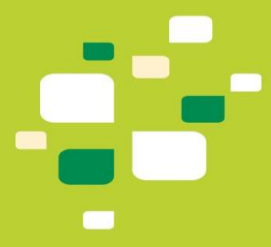

Após a edição, você deverá salvar a interação realizada. A seguinte tela será exibida após o envio:

|                                                                        |                                                                                   | 🖶 Versão para Impressão |  |  |
|------------------------------------------------------------------------|-----------------------------------------------------------------------------------|-------------------------|--|--|
| :: GCO :: Ocorrência de 2ª Via :: Unimed Itabira ::                    |                                                                                   |                         |  |  |
| Ocorrência:                                                            | UNIGCO.10                                                                         |                         |  |  |
| Assunto:                                                               | Solicitaçao 2ª Via - 19/12/16                                                     |                         |  |  |
| Contratante:                                                           | Unimed Itabira Cooperativa de Trabalho Médico                                     |                         |  |  |
| Responsável:                                                           | Administrador                                                                     |                         |  |  |
| Status:                                                                | Aguardando Solicitante                                                            |                         |  |  |
| <b>1.</b> :: Dados da 2ª Via ::                                        |                                                                                   |                         |  |  |
| 1.1 Nome*:                                                             | Rafael Barbosa                                                                    |                         |  |  |
| 1.4 Motivo da Solicitacao*:                                            | Roubo                                                                             |                         |  |  |
| 2. :: Interações na Ocorrência ::                                      |                                                                                   |                         |  |  |
|                                                                        | NOVA INTERAÇÃO                                                                    |                         |  |  |
| Interação <b>#1</b>                                                    | Anotação: adasdada                                                                |                         |  |  |
| Por <b>Administrador</b><br>em 19/12/2016 09:59                        | Anexo:<br>Status: Nova Ocorrência                                                 |                         |  |  |
| Interação <b>#2</b><br>Por <b>Administrador</b><br>em 19/12/2016 10:04 | Anotação: Interna, visível somente para a Unimed.<br>Anexo:<br>Status: Finalizado |                         |  |  |
|                                                                        | NOVA INTERAÇÃO                                                                    |                         |  |  |

Caso necessário, você poderá imprimir a ocorrência realizada, clicando no botão

Para visualizar as solicitações de 2ª via pendentes, você poderá clicar no sinal Ana tela inicial ou em

| Ocorrencias de 2ª Via Cartão com status <b>Pendente</b> .<br>Encontrado(s) 1 resultado(s) na busca. |           |                               |                |                |               |                        |       |
|----------------------------------------------------------------------------------------------------|-----------|-------------------------------|----------------|----------------|---------------|------------------------|-------|
| BUSCAR OCORRÊNCIAS                                                                                  |           |                               |                |                |               |                        |       |
| #                                                                                                   | Código    | Empresa                       | Nome           | Aberto Em      | Тіро          | Status                 | Ações |
| 1                                                                                                   | UNIGCO.10 | Unimed Itabira Cooperativa de | Rafael Barbosa | 19/12/16 09:59 | 2ª Via Cartão | Aguardando Solicitante | Ver   |

Para listar todas as solicitações de 2ª via finalizadas, basta clicar no sinal<sup>2</sup>, que serão listadas todas as solicitações de 2ª via finalizadas da sua empresa.

| Ocorrencias de 2ª Via Cartão com status <b>Finalizado</b> . |                    |                               |                        |                |               |            |       |
|-------------------------------------------------------------|--------------------|-------------------------------|------------------------|----------------|---------------|------------|-------|
|                                                             | BUSCAR OCORRÊNCIAS |                               |                        |                |               |            |       |
| #                                                           | Código             | Empresa                       | Nome                   | Aberto Em      | Тіро          | Status     | Ações |
| 1                                                           | UNIGCO.31          | Unimed Itabira Cooperativa de | Luana Morais Alvarenga | 06/03/17 15:47 | 2ª Via Cartão | Finalizado | Ver   |

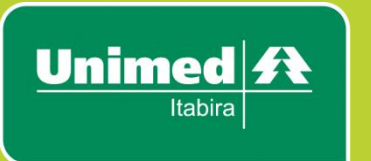

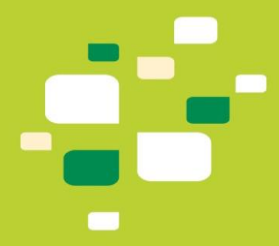

Os usuários da mesma empresa poderão ver todas as ocorrências registradas, independente se foi registrada por ele ou não. Para editar uma ocorrência pendente ou visualizar uma ocorrência

finalizada basta clicar em seu código ou no botão 🛸 .

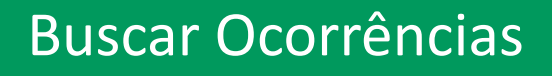

#### Função Buscar Ocorrências

Em todos os processos, o título Buscar Ocorrências funciona como *link* para filtrar as ocorrências incluídas pelos usuários do sistema.

Os campos deverão ser preenchidos para efetuar a busca de acordo com sua necessidade.

Ao clicar no título, será apresentada a seguinte tela:

| Listagem de Ocorrências <b>GCO</b><br>Unimed Itabira Cooperativa de Trabalho Médico: |                         |  |
|--------------------------------------------------------------------------------------|-------------------------|--|
| Código da Ocorrência:                                                                | UNIGCO. Novo!           |  |
| Nome do beneficiário:                                                                |                         |  |
| Tipo da ocorrência:                                                                  | Todos 🔻                 |  |
| Escolher Empresa:                                                                    | Todas Minhas 🔻          |  |
| Status da ocorrência:                                                                | Todos 🔻                 |  |
| Inclusões - Entrega de Cartões:                                                      | •                       |  |
| Inclusões - Condição Especial:                                                       |                         |  |
| Ocorrências Ativas ou Canceladas?                                                    | Ativas 🔻                |  |
| Cadastrada entre:                                                                    | 00/00/0000 e 00/00/0000 |  |
| Incluído entre:                                                                      | 00/00/0000 e 00/00/0000 |  |
| Dia de Vencimento:                                                                   |                         |  |
|                                                                                      | Pesquisar Ocorrências   |  |

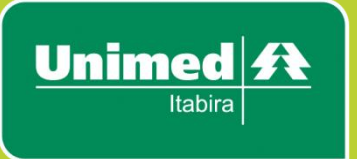

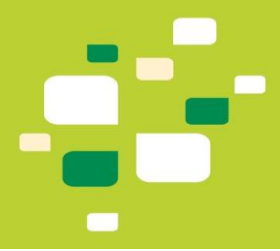

# Carga XLS para Inclusões

#### Função Carga XLS para Inclusões

A Carga XLS possui a função de realizar a abertura de várias ocorrências de inclusão, facilitando o manuseio do sistema quando houver a necessidade de realizar muitas solicitações ao mesmo tempo.

Menu Ocorrências:

| >> GCO / Ocorrencia                                                                                                    |                                                          |  |  |  |  |
|----------------------------------------------------------------------------------------------------|----------------------------------------------------------|--|--|--|--|
| (voltar)                                                                                                    |                                                          |  |  |  |  |
| INCLUSÕES 🕂 🕻 🗹 🏠 EXCLUSÕI                                                                                                    |                                                          |  |  |  |  |
| Ocorrencias G                                                                                                    | ERAIS em <b>qualquer status</b> .                        |  |  |  |  |
| Clicar no botão 🚺, que direcionará para a seguinte tela:                                                                                                    |                                                          |  |  |  |  |
| LISTA                                                                                                    | R CARGAS                                                 |  |  |  |  |
| ATENÇÃO: Os documentos dos beneficiários deverão ser inseridos na inclusão correspondente, através de uma <b>'nova interação</b> '.                         |                                                          |  |  |  |  |
| :: GCO :: Ocorrência de Inclusão :: Unimed Itabira ::                                                                                                    |                                                          |  |  |  |  |
| Assunto:                                                                                                    | Inclusão XLS - 28/12/20                                  |  |  |  |  |
| Contratante/Plano*:                                                                                                    | Selecione 🗸                                              |  |  |  |  |
| Data p/Inclusão:                                                                                                    | 28/12/2020                                               |  |  |  |  |
| Responsável:                                                                                                    | Administrador - Testes Internos                          |  |  |  |  |
| Tipo da Carga:                                                                                                    | Gravar se estiver 100%                                   |  |  |  |  |
| Arquivo p/importação*:                                                                                                    | Escolher arquivo Nenhum arquivo selecionado              |  |  |  |  |
| Antes de carregar um arquivo, é necessário verificar se o Layout está correto!<br>Clique aqui e acesse o Layout hologado pela <b>TI da Unimed Itabira</b> . |                                                          |  |  |  |  |
| Observações:                                                                                                    |                                                          |  |  |  |  |
| Carregar Arquivo                                                                                                    |                                                          |  |  |  |  |
| Cada carga só é válida para um Contrato/Plano.                                                                                                    |                                                          |  |  |  |  |
| Caso tenha funcionários ou dependentes em pla                                                                                                    | nos diferentes para incluir, utilize arquivos separados. |  |  |  |  |

Preencher os dados conforme a imagem acima e anexar o arquivo para importação.

O 'arquivo modelo' para importação deverá ser solicitado através do e-mail: posvendas@unimeditabira.coop.br

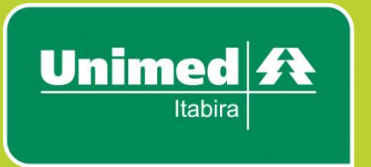

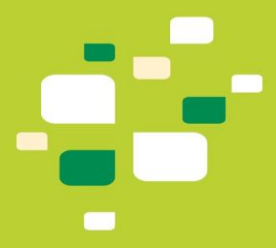

Caso apresente erros, será necessário corrigi-los e tentar fazer a carga novamente.

O Sistema só irá salvar as ocorrências de inclusão quando o arquivo estiver sem nenhum erro.

Após realizada a carga, os documentos dos beneficiários deverão ser inseridos na ocorrência de inclusão correspondente, através de uma 'nova interação'.

#### Elaborado por Departamento Comercial – Unimed Itabira

Tayná Lagares – Suporte Pós-Vendas E-mail: <u>posvendas@unimeditabira.coop.br</u> Telefone: (31) 3839-7735

Luana Alvarenga – Coordenadora Comercial E-mail: <u>luana @unimeditabira.coop.br</u> Telefone: (31) 3839-7744 Atualizado em 19/08/2021.